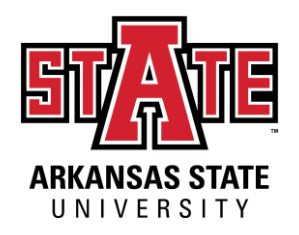

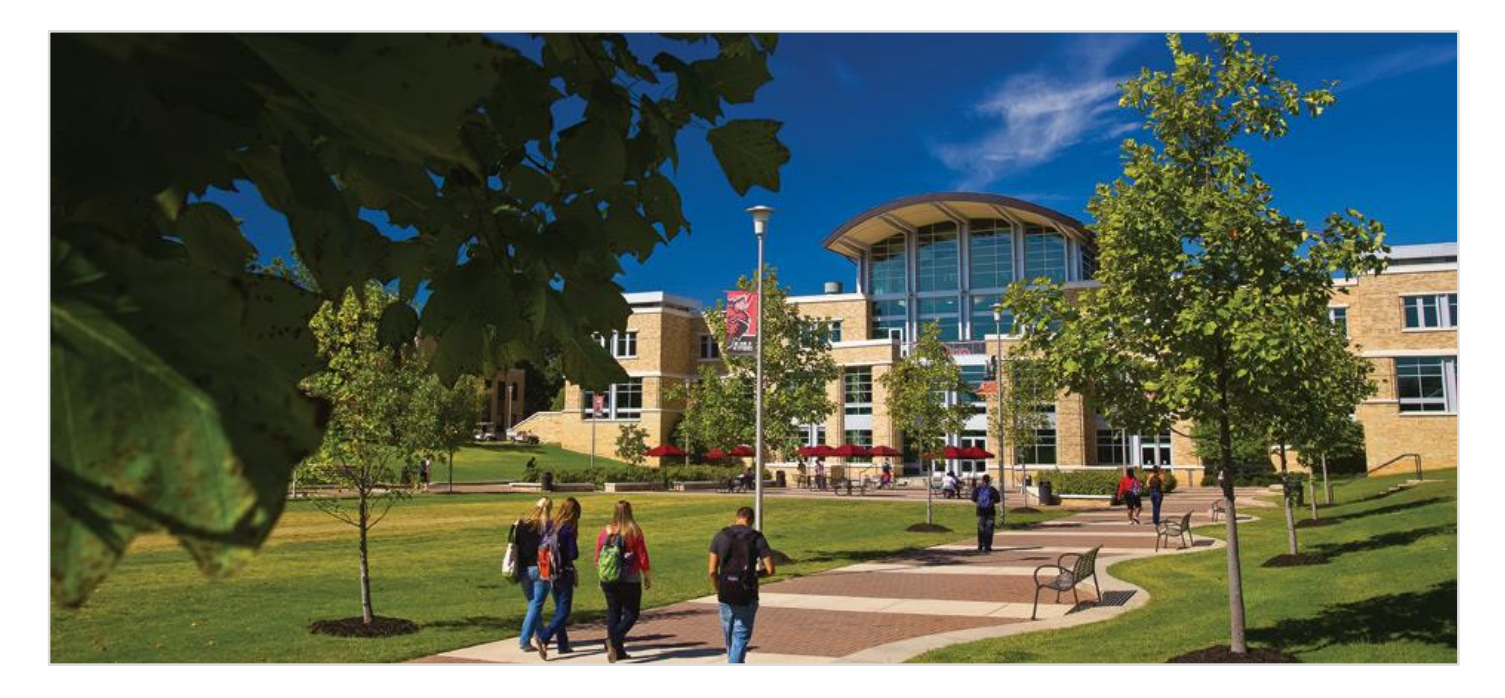

# International Exchange Application Guide

Office of Study Abroad and Exchange A Unit of International Programs

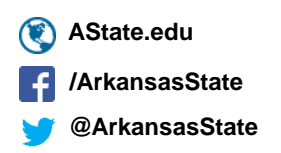

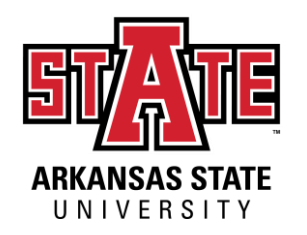

### Step One: Creating Your Account

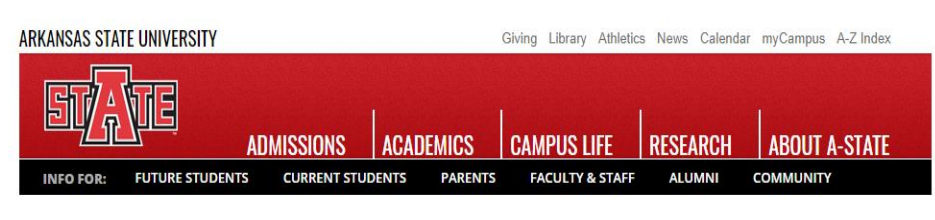

### **APPLY TO A-STATE**

### **First Time Users**

Click on the Create an Account button under First Time Users to start your process!

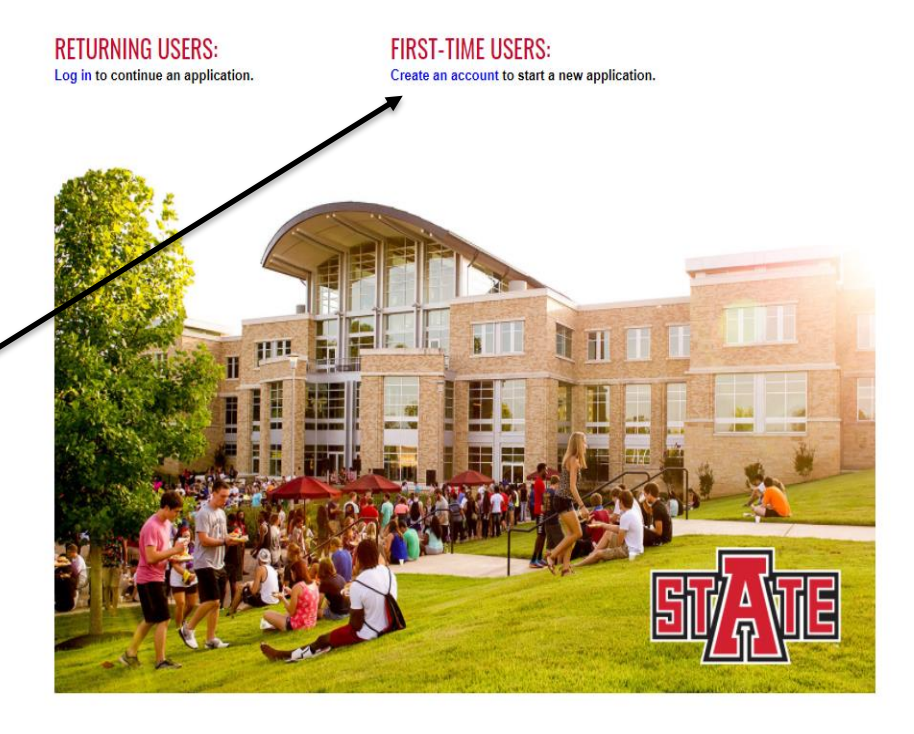

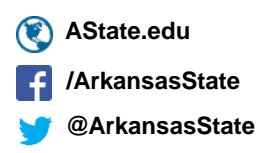

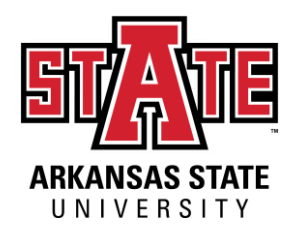

### Step One: Creating Your Account

### **Registering Your Account:**

You will be asked to enter the below information.

### REGISTER

To register for an account, please enter the information requested below.

| Email Address |               |
|---------------|---------------|
| First Name    |               |
| Last Name     |               |
| Birthdate     | \$         \$ |
| Continue      |               |

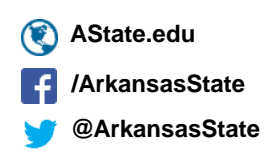

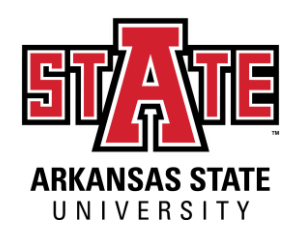

## Step One: Creating Your Account

### **Verifying Your Account:**

You will receive an email with your PIN number in order to verify your account. Once you receive that email, you will be directed to a screen that looks like the below to enter your information. Once entered, hit 'Login' to begin your application.

### LOGIN

| Email<br>Account |          | switc | h  |  |  |  |
|------------------|----------|-------|----|--|--|--|
| Temporary PIN    |          | _     |    |  |  |  |
| Birthdate        | <b>‡</b> | \$    | \$ |  |  |  |
|                  |          |       |    |  |  |  |
| Login            |          |       |    |  |  |  |

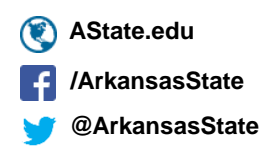

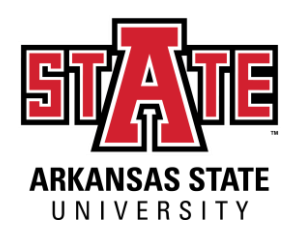

# Step Two: The Application Section: Red Wolf Type

Ensure for the educational level you have marked Exchange and that it looks like the below

For the term, please select when you will be arriving to campus.

- Spring = January
- Summer: May
- Fall = August

#### Home

#### Red Wolf Type

Personal Background

Additional Information

Planned Course of Study (International)

High School and College History

Signature

Review

### **RED WOLF TYPE (INTERNATIONAL)**

Complete the questions below so we know what type of incoming Red Wolf you will be. If you are NOT applying to be an international student, *click here* to be directed to the appropriate application.

To ensure that you are applying before the deadline for your program, please review our deadlines here.

Which educational level are you applying for?

|--|

What is your intended start term?\*

Continue

AState.edu
 /ArkansasState
 @ArkansasState

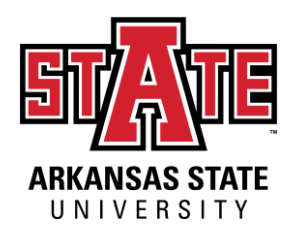

AState.edu

ArkansasState

@ArkansasState

## Step Two: The Application Section: Personal Background

Fill out all the required fields of general student information.

#### Home

#### PERSONAL BACKGROUND Red Wolf Type \*Denotes Required Field Personal Background Name Additional Information Prefix \$ Planned Course of Study (International) First (Given)\* High School and College History Middle Signature Last Review (Family/Surname)\* Suffix \$ Preferred First Other Last Names Used Addresses Permanent Address\* Delete Country \$ United States Street Address City State Select State \$ Postal Code

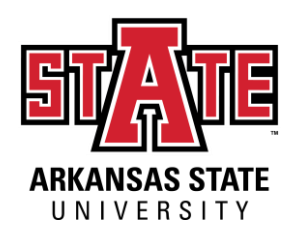

## Step Two: The Application Section: Additional Information

Home

Red Wo

Persona Additio

Planned (Internat

High Scl Signatur

Review

Fill out all the required fields of questions for international and exchange students.

Be sure to indicate the field of study you want to take classes in while you're at A-State here.

This field of study should closely match your field of study from your home institution.

| lf Type                   | ()                                                                                                    |
|---------------------------|----------------------------------------------------------------------------------------------------|
| I Background              | * Denotes required field                                                                                                   |
| nal Information           | Passport Number                                                                                                    |
| Course of Study<br>ional) | Please enter your passport number and be sure to include any letters.*                                                     |
| hool and College History  |                                                                                                    |
| e                         | Passport Nation of Issue*                                                                                                  |
|                           | Other                                                                                                    |
|                           | Are you applying through an agent?*<br>Yes No                                                                              |
|                           | Have you ever attended A-State and/or are you currently attending A-State?* <ul> <li>Yes</li> <li>No</li> </ul>            |
|                           | How many semesters do you plan to enroll?**                                                                                |
|                           | What major do you plan to take courses in while attending A-State?**                                                       |
|                           | Parent/Guardian Information                                                                                                |
|                           | Person to notify in case of emergency:                                                                                     |
|                           | Name (First & Last only)     Email Address     Phone Number                                                                |
|                           | Criminal Background                                                                                                    |
|                           | Have you ever been convicted of a felony or are there any felony criminal charges now pending against you?*  Yes No        |
|                           | Have you ever been convicted of a sexual offense or are there any sexual offense charges now pending against you?*  Yes No |

ADDITIONAL INFORMATION (INTERNATIONAL)

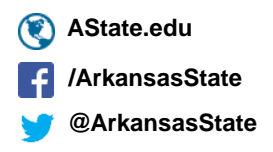

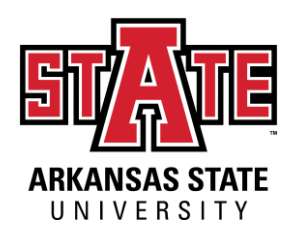

# Step Two: The Application Section: Planned Course of Study

This page allows for students to select their major and their degree. However, as exchange students, please ensure that in both boxes, you select Non-Degree/No Degree, as in the screenshot below.

| н | 2 | 22 | 1 |
|---|---|----|---|
|   | υ |    | ţ |
|   |   |    |   |

Red Wolf Type

Personal Background

Additional Information

Planned Course of Study (International)

High School and College History

Signature

Review

### PLANNED COURSE OF STUDY (INTERNATIONAL)

\*Denotes Required Field

Please select if you will be a non-degree seeking student or a transient student below.

- · A non-degree seeking student is an exchange student, who is currently enrolled at a partner institution and will be attending A-State full-time for one or two semesters.
- A transient student is a student who is enrolled full-time at another U.S. institution and seeks to take only one or two classes at A-State.

Planned Major\*

Non Degree Student

Planned Degree\*

Continue

No Degree Sought

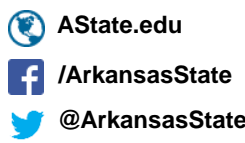

@ArkansasState

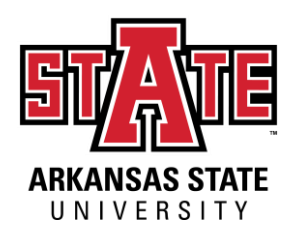

AState.edu

rkansasState ArkansasState

# Step Two: The Application Section: High School and College History

This page is for you to fill out your previous institution information. As an exchange student, you do not need to put your high school information here. Please list any colleges/universities/post-secondary institutions that you have attended, though. All that you have attended are required.

| Home                                       |                                                                                                    |                                                                                                   |
|--------------------------------------------|----------------------------------------------------------------------------------------------------|---------------------------------------------------------------------------------------------------|
| Red Wolf Type                              | HIGH SCHOOL AND COLLEG                                                                                     |                                                                                                   |
| Personal Background                        | If your school does not automatically populate, please                                                     | e enter the name and location of your school.                                                     |
| Additional Information                     | List any college/university you have attended regardl<br>of credit hours attempted/earned.                 | ess of the year attended, accreditation, or number                                                |
| Planned Course of Study<br>(International) | All transcripts MUST be sent for every school listed b<br>admission purposes, you may upload a scanned cop | efore an admission decision will be made. For<br>y of your original transcript. However, official |
| High School and College History            | transcripts must be received prior to registration. You<br>official transcripts.                           | will not be able to register without submitting                                                   |
| Signature                                  | I understand that I may be dismissed from the un                                                           | iversity if all institutions are not listed below                                                 |
| Review                                     | and transcripts are not submitted.                                                                         |                                                                                                   |
|                                            | Institution                                                                                                | Dates Attended                                                                                    |
|                                            | Add Institution                                                                                            |                                                                                                   |
|                                            | University of Electida                                                                                     |                                                                                                   |

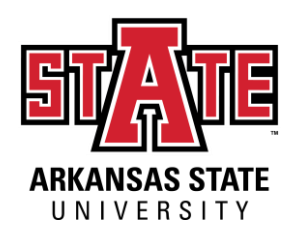

## Step Two: The Application Section: Signature

Please read this page carefully BEFORE you sign it. All students are required to sign and confirm that all submitted information is accurate and agree to the binding agreement as indicated.

#### Home

Red Wolf Type

Personal Background

Additional Information

Planned Course of Study (International)

High School and College History

#### Signature

Review

### SIGNATURE

I certify that all information submitted in the admission process - including this application and any other supporting materials is my own work, factually true, and honestly presented, and that these documents will become the property of the institution to which I am applying and will not be returned to me. I understand that I may be subject to a range of possible disciplinary actions, including admission revocation, expulsion, or revocation of course credit, grades, and degree should the information I have certified be false.

I understand that this is a formal, legal, and binding document into which I enter with sound mind and body and no coercion or pressure.

AState.edu
 /ArkansasState
 @ArkansasState

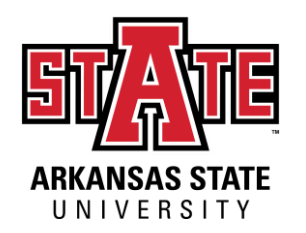

## Step Two: The Application Section: Review and Submit

Please review your application carefully and make sure that all information is accurate. Check for missing answers or errors. Submit the application once the review is complete.

Home

Red Wolf Type

Personal Background

Additional Information

Planned Course of Study (International)

High School and College History

Signature

Review

# AState.edu /ArkansasState @ArkansasState

### REVIEW

As an administrator, you may bypass application warnings and submit the application in an incomplete state.

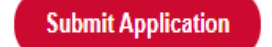

Save for Later

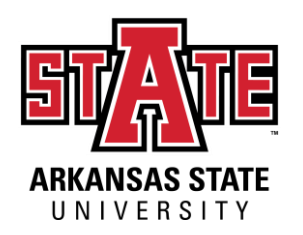

## Step Three: myDen

Upon submitting your application, you will be directed to your myDen page or your status page. You may use this page to pay your application fee, upload your documents, and come back to in order to check your status of admission.

|                                                     |                                                                                                    | tional Application  |
|-----------------------------------------------------|----------------------------------------------------------------------------------------------------|---------------------|
| If you need to co                                   | ontact us regarding your application, provide your name and this reference number: 980842478.                                                                                        |                     |
| Verify Addres<br>We have your add                   | S<br>dresses listed as follows:                                                                                                    |                     |
| Mailing Address                                     | Permanent Address*                                                                                                    |                     |
| Edit Addresses                                      |                                                                                                    |                     |
| Upload Mater<br>To submit docum<br>we have not requ | ials<br>ents that we have requested, please select the document type below and upload a Word document, PDF, or sc<br>lested that you submit documents to us, you may disregard this. | anned image file. I |
| We have received                                    | d the following documents from you:                                                                                                    |                     |
| • 04/06/20                                          | 020 12:42 PM - Financial Statement                                                                                                    |                     |
|                                                     | Choose File No file chosen Upload                                                                                                    |                     |
| Recent Activit                                      | ties                                                                                                    |                     |
| Date                                                | Details                                                                                                    |                     |
| 04/06/2020                                          | Payment Received: 50.00 USD<br>Application Fee                                                                                                    |                     |
| Application C                                       | Checklist                                                                                                    |                     |
| Status                                              | Details                                                                                                    | Date                |
| 💢. Awaiting                                         | Financial Statement                                                                                                    |                     |
|                                                     |                                                                                                    |                     |
| 💢. Awaiting                                         | Passport                                                                                                    |                     |

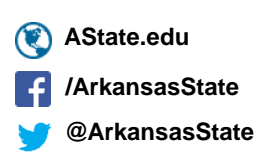

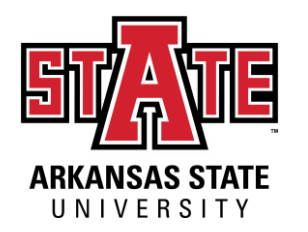

### Step Four: The Decision

Once you have submitted <u>all</u> of your documents, you will receive a decision within 24-48 business hours of completion. The decision will be sent to your email address that you put on the application. Keep an eye on your email for this decision!

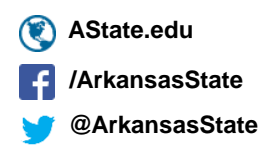